## Instructions for online counseling (2<sup>nd</sup> phase) for revision/modification of preferences of Teacher Education Institutes (TEIs) by the candidates after completion of admission process of round 2 in connection with <u>admission into 2-year D.El.Ed. course,2024-26</u>

## Date: 17th October,2024

#### Steps:

- Step 1: Login to the portal www.scertpet.co.in using registered mobile number and date of birth.
- Step 2: Click on the appropriate button.
- Step 3: Set revision/modification of preferences of TEIs.
- Step 4: Verify OTP.
- Step 5: Download acknowledgment.

### **Conditions:**

- 1. If a candidate revises his/her preferences, the newly set preferences will be considered for upcoming rounds of allotment of institute and their previously set preferences will be deleted.
- 2. Those candidates who do not revise their preferences and wish to continue with their existing preferences, their previously set preferences will be considered in the upcoming rounds of allotment of institute.
- 3. If a candidate revises his or her preferences and is allotted a seat in a different institute in accordance with the new preferences, the candidate must accept the newly allotted seat because the previously admitted seat will be automatically cancelled when the new allotment is made.

# Following Candidates are not eligible to participate in online counseling for revision/modification of preferences of Teacher Education Institutes (TEIs):

- 1. Candidates who have been rejected for admission.
- 2. Candidates who were allotted in Round 1 and 2 for admission in govt. institute but did not report for admission at the respective allotted institute within the stipulated time.
- 3. Candidates who have been already admitted but did not want to participate in next round of allotment of institute for better preferred institute as per their online counselling.